# UNIX\_Linux①入門編 演習問題

明治大学 教育の情報化推進本部

### 1. 演習問題1

次のコマンドを用いてディレクトリにあるファイルを一覧表示し、どのような違いがあ るか確認してみましょう。

- (1) \$ ls
- (2) \$ ls\_-a
- (3) \$ ls\_-l
- (4) \$ ls\_-al

#### 2. 演習問題 2

下記の図におけるカレントディレクトリにて、ディレクトリ sample にあるファイルを表示したい場合は、どのようなコマンドになるか考えてみましょう。

※ls コマンドの引数となるディレクトリ指定は、相対パスの場合と絶対パスの場合の両方 を考えること。

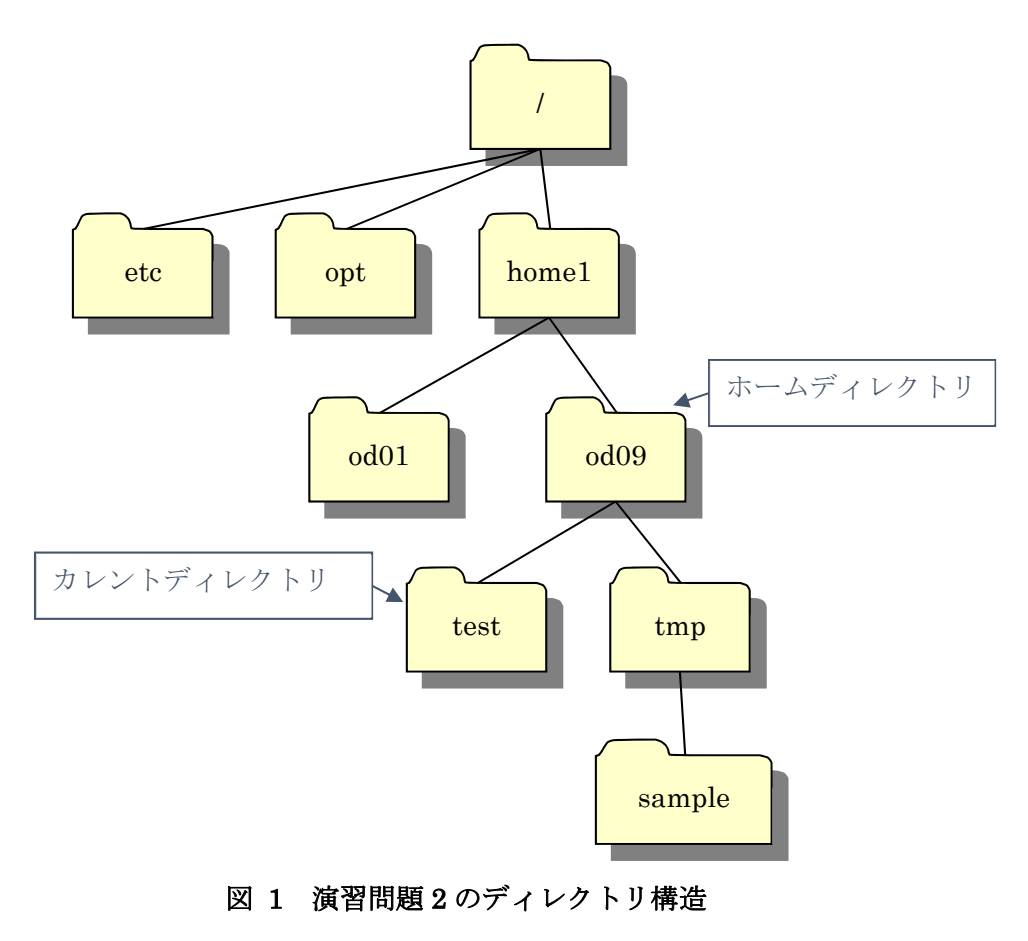

## 3. 演習問題 3

下記の図のような構成になるように、ディレクトリおよびファイルの作成やコピーを行 い、完成後すべてを削除してみましょう。

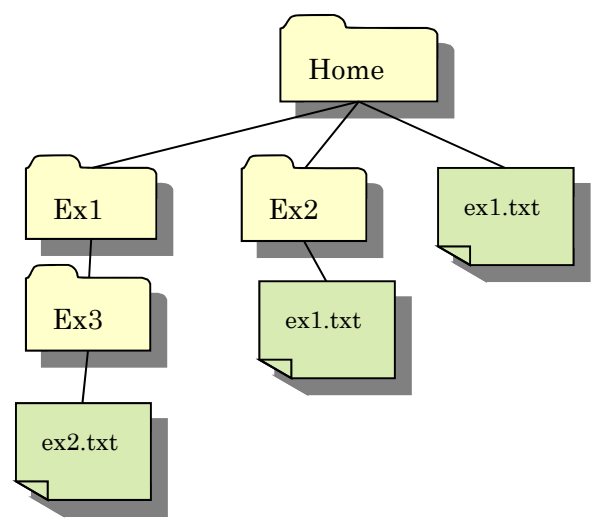

図 2 演習問題 3 のディレクトリ構造

| 表 1 演習 | 問題 3 | の作業手順 |
|--------|------|-------|
|--------|------|-------|

| No  | 動作                                               |
|-----|--------------------------------------------------|
| (1) | ホームディレクトリに移動する                                   |
| (2) | カレントディレクトリにディレクトリ Ex1 と Ex2 を作成する                |
| (3) | テキストエディタを起動し、"ex1"と入力し、ファイル名を ex1.txt として保存する    |
|     | → ls コマンドを実行し、カレントディレクトリに Ex1/と Ex2/と ex1.txt が存 |
|     | 在することを確認する                                       |
| (4) | ディレクトリ Ex2 にファイル ex1.txt をコピーする                  |
|     | → ls コマンドを実行し、ディレクトリ Ex2 に ex1.txt が存在することを確認    |
|     | する                                               |
| (5) | ディレクトリ Ex1 に移動する                                 |
| (6) | ディレクトリ Ex2 と含まれるすべてのファイルをディレクトリ名 Ex3 としてコ        |
|     | ピーする                                             |
| (7) | ディレクトリ Ex3 に移動し、コピーされているファイル ex1.txt のファイル名を     |
|     | ex2.txt に変更する                                    |
|     | → ls コマンドを実行し、ディレクトリ Ex3 に ex2.txt が存在することを確認    |
|     | する                                               |

- (8) ファイル ex2.txt を削除する
- (9) 一つ上のディレクトリに移動する

(10) ディレクトリ Ex3 と含まれるすべてのファイルを削除する

- (11) ホームディレクトリに移動する
- (12) ディレクトリ Ex1、Ex2、ファイル ex1.txt を削除する

#### 4. 演習問題 4

(1) エディタを用いて以下の文字列を記載した新しいファイル(sample.txt)を作成してみ ましょう。

sample\_sample202007

- (2) (1)で作成したファイル sample.txt の中身をターミナル上に表示してみましょう。
- (3) (2)で使用したコマンドとリダイレクトを用いて、sample.txtの中身を SAMPLE.txt に 出力してみましょう。
- (4) (3)で作成したファイル SAMPLE.txt に、リダイレクトを用いてさらに ls コマンドの 実行結果を追記してみましょう。

#### 5. 演習問題 5

エディタを用いて以下のような 2 つのファイル(hoge1.txt, hoge2.txt)を作成してみましょう。

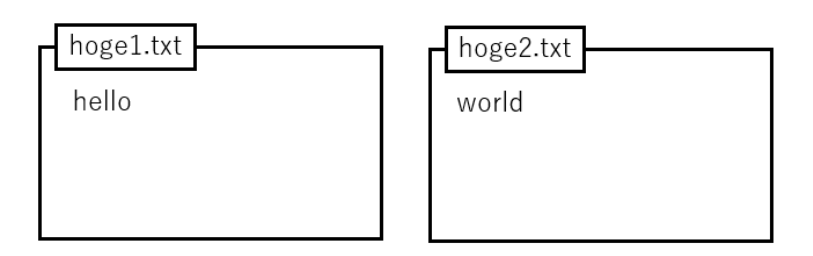

図 3 作成するファイル(hoge1.txt, hoge2.txt)

- (2) hoge1.txt の中身をターミナル上に表示してみましょう。
- (3) hoge1.txt と hoge2.txt の中身を同時にターミナル上に表示してみましょう。

## 6. 演習問題 6

自宅などの PC から Cent OS ヘログインする方法のひとつに、Tera Term<sup>1</sup>を用いるもの があります。リモートでログインする際には VPN 接続<sup>2</sup>する必要があります。

#### まず、Tera Term を起動し、ホストに

samba00.mind.meiji.ac.jp と入力します。サービスを SSH、TCP ポートを 22 に設定し、OK を押します。

| Tera Term: 新しい接続 |                                                                                                    | ×      |
|------------------|----------------------------------------------------------------------------------------------------|--------|
| ® TCP/IP         | ホスト(T): <mark>samba00 mind meiji ac jp</mark><br>ビヒストリ(0)<br>サービス: O Telnet<br>・ SSH SSHバージョン(V): SSH2<br>O その他 IPバージョン(N): AUTO | ~      |
| ○シリアル(E)         | ポート( <u>B);</u>                                                                                                    | $\sim$ |
|                  | OK キャンセル ヘルプ(H)                                                                                                    |        |

図 4 Tera Term 設定

初回アクセス時はセキュリティ警告が出ますが、続行を選びます。

| セキュリティ警告                                                                                                    | ; |
|----------------------------------------------------------------------------------------------------|---|
| known hostsリストにサーバ。samba00.mind.meiji.ac.jp。のエントリはありません.<br>悪意を持ったホストが、接続したうとしているサーバのふりをしている可能性もあ<br>りますので、十分注意してください! |   |
| known hostsリストのこのホストを追加して続行すると、次回からこの警告は出な<br>くなります.                                                                   |   |
| サーバ側のホスト鏈指統:<br>2015年1月117日、〇 MD5 の5日10568                                                                             |   |
| SHA256:30W94BXZ90IJEJQqJsTYvz8UoZxv9/IxzBqtu5n68io                                                                     | ] |
| +[ECDSA 256]+<br>+ .+ oot<br>. + oot<br>. 8 o+ o<br>o + So<br>o<br>                                                    |   |
| ✓このホストをknown hostsリストに追加する(A)<br>続行(C)<br>接続助(D)                                                                       |   |

図 5 セキュリティ警告

<sup>&</sup>lt;sup>1</sup> インストールは「https://ttssh2.osdn.jp」を参照。

<sup>&</sup>lt;sup>2</sup> 詳細は「https://www.meiji.ac.jp/mind/ssl-vpn/」を参照。

ユーザーID とパスワードを求められるので入力し、OK を押します。

| 7-#-2/10                             | ~*195022      |   |
|--------------------------------------|---------------|---|
| 1/771-7/0                            |               |   |
| /////-////                           |               |   |
| ロバスワードをメモ                            | リ上に記憶する(M)    |   |
| コエージェント転送                            | する(0)         |   |
| 認証方式                                 |               |   |
| ・・・・・・・・・・・・・・・・・・・・・・・・・・・・・・・・・・・・ | ドを使う(L)       |   |
| O RSA/DSA/ECDS                       | A/ED25519鍵を使う |   |
| 秘密鏈(K):                              |               | - |
| ○rhosts(SSH1)老(                      | Ð             |   |
| ローカルのユー                              | ザ名(U):        |   |
| ホスト線(F):                             |               |   |
| 〇キーボードインタ                            | ラクティブ記記を使う(0  |   |
| 0.0                                  |               |   |

図 6 ユーザーID とパスワードの入力

これで、Cent OS にアクセスができています。終了する際は exit コマンドを用いてログ アウトすることができます。

また、Tera Term を用いて、ファイルのコピーができます。例えば、リモートの Cent OS へファイルを送信する場合を見てみます。

まず、Tera Term を用いて、Cent OS にログインします。ログインしたら、左上の ファ イル→SSH SCP...を選択します。

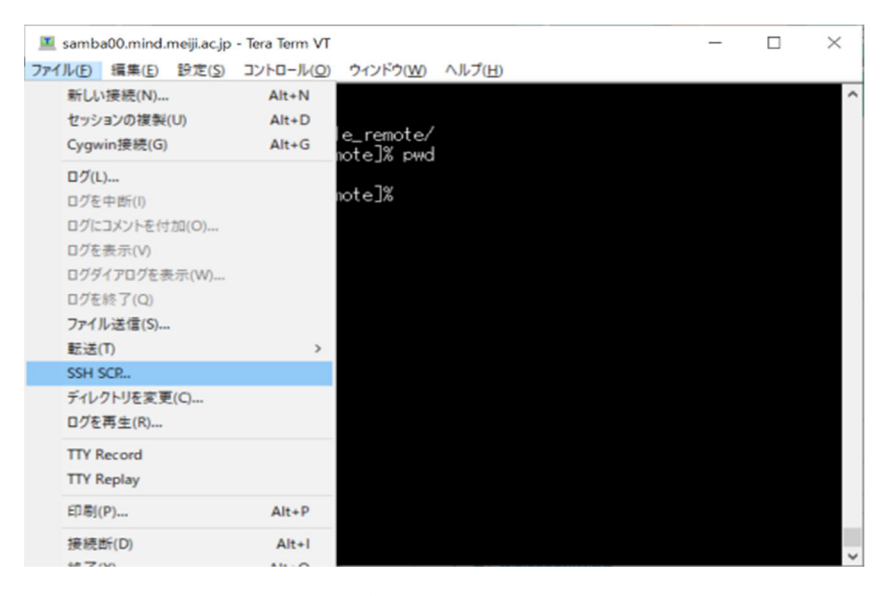

図 7 SSH SCP

From に送信したいファイルのパスを、To に Cent OS 上の送信したいディレクトリのパスを入力し、Send を押します。

| 🔳 samba00.mind.meiji.ac.jp - Tera Term VT                                              |          | $\times$ |
|----------------------------------------------------------------------------------------|----------|----------|
| ファイル(E) 編集(E) 設定(S) コントロール(Q) ウィンドウ(W) ヘルプ(H)                                          |          |          |
| [ce195022@samba00 ~]%  s<br>example_remote/                                            |          | ^        |
| Lee1950220esamba00 _% ed example_remote/<br>Fee1950220esamba00 ~/example_remote1% puud |          |          |
| /home/ce195022/example_remote                                                          |          |          |
| ce195022@ TTSSH: Secure File Copy                                                      | $\times$ |          |
| From: C.¥Users¥takao¥workspace¥ftp_example¥example_lo                                  | Send     |          |
| To: /home/ce195022/example_remote C                                                    | ancel    |          |
| You can drag the file to this window.                                                  |          |          |
|                                                                                        |          |          |
| From: R                                                                                | eceive   |          |
| To: C-¥Program Files (x86)¥teraterm                                                    |          |          |
|                                                                                        |          |          |
|                                                                                        |          |          |
|                                                                                        |          |          |
|                                                                                        |          |          |
|                                                                                        |          |          |
|                                                                                        |          |          |
|                                                                                        |          | 1        |

#### 図 8 SSH SCP 設定

Cent OS 上のファイルを自宅などの PC にコピーしたい場合は、下段にそれぞれのパス を入力し、Receive を押してください。

- (1) Tera Term を用いて、Cent OS ヘログインしてみましょう。
- (2) 演習問題 5 で作成した hoge1.txt を自宅などの PC ヘコピーしてみましょう。
- (3) 自宅などの PC にある適当なファイルを Cent OS ヘコピーしてみましょう。